### Students: Ready ... Set ... Register!

#### **Checklist for Spring 2019 Registration:**

- Make an appointment to visit with your advisor
- Check your myESU Portal for holds that would prevent Spring 2019 registration
- Take action on holds if necessary
- Meet with advisor to create schedule plan and obtain PIN number for registration
- Use the <u>Schedule Planner</u> to create and register for classes at your assigned registration time

**Spring 2019 Registration** for continuing undergraduate students begins October 29, 2018. Graduate students and Priority Undergraduate Groups may register beginning on October 25, 2018. Students who belong to a Priority Undergraduate Group will be notified by the program coordinator.

**Financial Aid:** The 2018-2019 FAFSA must be completed in order to receive financial aid. If you have any questions or concerns please contact the Office of Student Financial Aid at <u>www.esu.edu/finaidquestions</u>

**Billing:** Spring 2019 billing information will be located in your MyESU Portal under the student tab. <u>Current tuition rates</u> are for the 2018-2019 academic year. Questions about your Spring 2019 bill may be directed to <u>billing@esu.edu</u>.

# **READY!**

Registration Start Times are based on each Students' Credit Group Assignment

| Degree Credits Applied<br>(Check your DegreeWorks<br>Degree section as pictured below) | Registration Credit Group                                         | Registration Start<br>Time/Date                  |
|----------------------------------------------------------------------------------------|-------------------------------------------------------------------|--------------------------------------------------|
| Graduate students                                                                      | Graduate Students                                                 | Thursday, October 25,<br>2018 Start Time 12:01am |
| Priority Students with No Credit<br>Range restriction                                  | Priority Student Groups<br>(please see your Group<br>Coordinator) | Thursday, October 25,<br>2018 Start Time 12:01am |
| Continuing undergraduates with more than 89.5 credits                                  | Seniors                                                           | Monday, October 29,<br>2018 Start Time 12:01am   |
| Continuing undergraduates with no more than 29.5 credits                               | Freshmen                                                          | Friday, November 2,<br>2018 Start Time 12:01am   |
| Continuing undergraduates with between 60 and 89.5 credits                             | Juniors                                                           | Monday, November 5,<br>2018 Start Time 12:01am   |

| Degree Credits Applied<br>(Check your DegreeWorks<br>Degree section as pictured below) | Registration Credit Group       | Registration Start<br>Time/Date                  |
|----------------------------------------------------------------------------------------|---------------------------------|--------------------------------------------------|
| Continuing undergraduates with<br>between 30 credits but no more<br>than 59.5          | Sophomores                      | Thursday, November 8,<br>2018 Start Time 12:01am |
| Non-degree/non-matriculated                                                            | Non-degree/Non-<br>matriculated | Monday, November 12,<br>2018 Start Time 12:01am  |

# **Degree Credits Applied from DegreeWorks**

\* Continuing student registration is based on the total credits a student has towards their degree. That is, total earned credits <u>plus</u> total Fall 2018 enrolled credits. Please check DegreeWorks to determine the number of Credits Applied to your degree.

### Set!

- Please familiarize yourself with the **registration tools** available through the <u>myESU</u> portal. These are available from the links in the Registration Tools box from the Student tab.
- If you have any outstanding semester charges that you have not made arrangements to pay, your balance will be reflected as past due. You may also be billed for late charges for the semester. Your current bill is available to view from the **View My Bill** link in the Student Billing Tools box under the Student tab.
- If you have a hold on your account, the hold may affect your ability to register. You may view holds by clicking on the **View Hold & Record Notification Message** link from the Student Resources toolbox under the Student tab. Holds will need to be cleared prior to your registration start time.
- When you register for classes each term, you agree to pay the fees and charges assessed by ESU. Your Spring 2019 semester bill must be paid in full by the due date. No student shall enroll in classes, graduate from the University or receive transcripts of coursework taken while at the University until all fees have been paid.

# **Register!**

- Please visit your faculty advisor to be advised on course selection and degree requirements. Your faculty advisor is assigned by your department chair or special program coordinator and will be listed in your **Academic Profile** toolbox under the Student tab in the <u>myESU</u> portal.
- Your degree audit can be accessed via the **DegreeWorks Grad Evaluation** link in the Student Resources toolbox under the Student tab. Please use this as a guide to help you determine how the courses that you have taken or are currently enrolled in will fit into your program/degree requirements. You will need to work with your faculty advisor to ensure that you are on track for completing requirements or to determine how your

courses meet your major and general education requirements. If you discover any discrepancies while reviewing your degree audit, please let us know by sending an email with your questions and concerns to the Records and Registration area at records@esu.edu.

- Your faculty advisor will also give you your registration PIN which you will need to create or modify your semester schedule. Save this 6-digit number as you will need it to add or drop classes for your Spring 2019 semester schedule.
- Review the Degree Credits Applied in the table above to determine your registration group and the first available time that you will be allowed to register.
- Prior to or at your registration time students can begin planning and or registering for Spring 2019 classes using the Schedule Planner tool. Schedule Planner is a tool designed to make registration easier for students. You are able to block out work schedules, breaks, team practices and visually design a schedule that will meet your need. The Schedule Planner can be found in the <u>myESU</u> Portal (click here for Schedule Planner directions).
- Other important registration instructions such as signing up for a **waitlist** will also be found on the Student tab in the <u>myESU</u> portal Student Instructions toolbox.

#### Please also remember,

\*\* Spring 2019 registration starts at 12:01 AM on the specified date in the table above for each of the Registration Groups identified. **Continuing students are encouraged to register at their corresponding registration time shown above.** 

All students will need to complete the **Confirm Your Attendance** survey for the Spring 2019 semester by January 29, 2019. The new Spring 2019 survey will be available in the myESU portal beginning October 25, 2018. Additionally, if you will be relocating to a new local address for the upcoming academic year, update your local address. Please also review your phone and update if necessary. Click on the **View and Update Address** link in the Student Resource toolbox under the Student tab.

**New students** for Spring 2019 will have their semester schedules built and coordinated by their academic departments. If you are going to be a new student with us for the Spring 2019 semester, you will receive your specific registration instructions after you have paid your enrollment deposit.

Please continue to check your ESU email and the <u>myESU</u> portal for helpful updates on registration for the Spring 2019 semester.